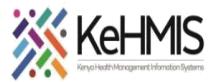

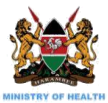

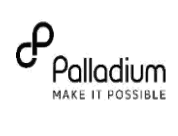

## KenyaEMR HTS Module User Job Aid

Last updated July 2023 KenyaEMR v18.6.1 and above

| Tasks:                                                                                                    | HTS end to end navigation                                                                                  |
|----------------------------------------------------------------------------------------------------|----------------------------------------------------------------------------------------------------|
| Objective:                                                                                                    | To track the 1 <sup>st</sup> 95 cascades of care                                                           |
| Who:                                                                                                    | HTS service provider                                                                                       |
| Required Materials:                                                                                                    | Username, password, computer installed with KenyaEMR                                                       |
| ACTION                                                                                                    |                                                                                                    |
| Login to KenyaEMR                                                                                                    |                                                                                                    |
| A CONTRACTOR OF CONTRACTOR OF | Username<br>Password<br>Q Login<br>Forgot password?                                                        |
| Login to KenyaEMR                                                                                                    |                                                                                                    |
| Step 1: On successful loading, you shou                                                                                                    | ld be navigated to the system login page                                                                   |
| Authenticate entry by providing name from the drop-down menu                                                                                                    | username and password on the fields, select facility/ satellite<br>I and click <i>Login</i> as highlighted |
| Upon successful login, you shall b                                                                                                    | pe navigated to KenyaEMR Home Page                                                                         |
|                                                                                                    |                                                                                                    |

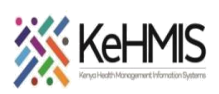

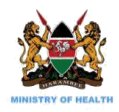

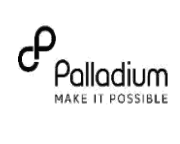

| Caro an                                                                                                    | Dashibot                                       | ard                                                                                                    |                |                                                                                                    |                                                                                  |                    |         | _ |  |
|----------------------------------------------------------------------------------------------------|------------------------------------------------|----------------------------------------------------------------------------------------------------|----------------|----------------------------------------------------------------------------------------------------|----------------------------------------------------------------------------------|--------------------|---------|---|--|
| Care an                                                                                                    | nd Treatn                                      | nent                                                                                                    | HTS            | Appointm                                                                                                    | nents                                                                            | Differentiat       | ed Care |   |  |
|                                                                                                    |                                                |                                                                                                    |                | HTS                                                                                                    |                                                                                  |                    |         |   |  |
| Report                                                                                                    | ting Period                                    | l: Today                                                                                                    |                |                                                                                                    |                                                                                  |                    |         |   |  |
| Total                                                                                                    | Clients                                        | Total                                                                                                    | Fested         |                                                                                                    | ositive                                                                          | Total En           | rolled  |   |  |
| Total                                                                                                    | chents                                         | 1452                                                                                                    |                | ۷ ا                                                                                                    |                                                                                  | 20                 |         |   |  |
|                                                                                                    |                                                |                                                                                                    |                |                                                                                                    |                                                                                  |                    |         |   |  |
| k home p                                                                                                    | bage and o                                     | click registi                                                                                                    | ration butt    | on as show                                                                                                    | n below.                                                                         |                    |         |   |  |
|                                                                                                    |                                                |                                                                                                    |                |                                                                                                    |                                                                                  |                    |         |   |  |
| lome                                                                                                    |                                                |                                                                                                    |                |                                                                                                    |                                                                                  | Logged in as BEATR |         |   |  |
| 2                                                                                                    | ( <del>2</del>                                 | 2                                                                                                    |                | 2                                                                                                    |                                                                                  |                    |         |   |  |
| <b>oistration</b>                                                                                                    | Triage                                         | HIV Testing                                                                                                    | Adherence      | Clinician                                                                                                    | REP                                                                              | Drug               |         |   |  |
| gistiation                                                                                                    |                                                | Scivices                                                                                                    | Counselling    |                                                                                                    | PrEP                                                                             |                    |         |   |  |
| gistration                                                                                                    |                                                |                                                                                                    |                |                                                                                                    |                                                                                  |                    |         |   |  |
|                                                                                                    | -1                                             |                                                                                                    | E.             | la.                                                                                                    | 8                                                                                |                    |         |   |  |
| ent Tracing                                                                                                    | Chart                                          | Reports                                                                                                    | AIR            | Facility<br>Dashboard                                                                                                    | ETL Admin                                                                        | Data Quality       |         |   |  |
| <b>O</b><br>ent Tracing                                                                                                    | Chart                                          | Reports                                                                                                    | AIR            | Facility<br>Dashboard                                                                                                    | ETL Admin                                                                        | Data Quality       |         |   |  |
| <b>O</b>                                                                                                    | Chart                                          | Reports                                                                                                    | AIR            | Facility<br>Dashboard                                                                                                    | ETL Admin                                                                        | Data Quality       |         |   |  |
| ent Tracing                                                                                                    | Chart                                          |                                                                                                    | AIR<br>Patient | Facility<br>Dashboard                                                                                                    | ETL Admin                                                                        | Data Quality       |         |   |  |
| ent Tracing<br>Registration<br>Tasks<br>Find or create patie<br>elect Day to View<br>Patients                                                                                                    | chart                                          | Mome Registratio     Reports      Mediate Registratio     Search for :      With parimets     All ─ Our planetChar mim)                                                                                                    | AIR            | Facility<br>Dashboard                                                                                                    | ETL Admin                                                                        | Data Quality       |         |   |  |
| ent Tracing<br>ent Tracing<br>me Registration<br>Tasks<br>Find or create patients<br>Patients<br>August 20:<br>Su Mo Tu We 1<br>1 2 3 4                                                                                                    | nt<br>Scheduled<br>21 0<br>th fr Sa<br>5 6 7   | Home Registratio     Search for a Witch patients     Or name (3 chars min)                                                                                                    | AIR            | Facility<br>Dashboard                                                                                                    | ent<br>egistering the<br>the system.                                             | Data Quality       |         |   |  |
| ent Tracing<br>ent Tracing<br>ent Tracing<br>elect Day to View<br>Patients<br>August 20<br>August 20 | nt<br>Scheduled<br>1 3 14<br>19 20 21<br>22 28 | Home Registratic Search for a Visich patients     Or an ame (3 chars min)     Or an ame (3 chars min)     Create new patient     Create new patient     Create chars min)     Create chars min)     Create chars min)     Create chars min)     Create chars min) | AIR            | Home Registration     Create Pati     Create Pati     CreatePati     Create Pati     Create Pati     Crea | egistering the<br>the system.<br>r to Patient<br>d at this facility<br>self they | Data Quality       |         |   |  |

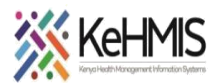

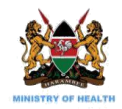

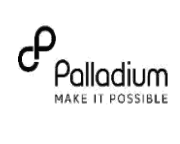

|                                                                                                    | ered by OpenMRS                                                                                                    |                     |
|----------------------------------------------------------------------------------------------------|----------------------------------------------------------------------------------------------------|---------------------|
| Westlands Health Centre                                                                                                    | ð (13258)                                                                                                    |                     |
| Home Registration                                                                                                    |                                                                                                    | Edit Dationt        |
| lient verification with Client                                                                                                    | Registry                                                                                                    | Eult Fatient        |
| ountry *                                                                                                    | Identifier Type *                                                                                                    |                     |
|                                                                                                    | ▼ Select Kenya Select a valid identifier type ▼                                                                       | Validate Identifier |
| ) Numbers                                                                                                    |                                                                                                    |                     |
| atient Clinic Number                                                                                                    | (if available)                                                                                                    |                     |
| tional ID Number                                                                                                    | (This is required for all kenvany and 18+)                                                                            |                     |
| th Certificate Number                                                                                                    | (if available or Birth Natiecation number)                                                                            |                     |
| JPI                                                                                                    | This will be populated from MOH Client Registry                                                                       |                     |
| More identifiers                                                                                                    |                                                                                                    |                     |
| mographics                                                                                                    |                                                                                                    |                     |
| rname *                                                                                                    | First name * Other name(s)                                                                                            |                     |
| RACE                                                                                                    | MARY                                                                                                    |                     |
| oo jar ro                                                                                                    | in in age                                                                                                    |                     |
| arital status * Occup<br>ceeased Date of death<br>Yes  No                                                                                |                                                                                                    |                     |
| arital status * Occue                                                                                                    |                                                                                                    |                     |
| arital status * Occue                                                                                                    |                                                                                                    |                     |
| arital status * Occup<br>eceased Date of death<br>) Yes   No                                                                             | Select Kenya                                                                                                    |                     |
| arital status * Occue ceceased Date of death Yes  No Idress Puntry * Plephone contact *                                                  | Select Kenya                                                                                                    |                     |
| arital status * Occur<br>ceceased Date of death<br>) Yes  No<br>Idress<br>No<br>No<br>Stal Address                                       | Education     Education     Education     Education     Select Kenya     Alternate phone number     Email address     |                     |
| arital status * Occue<br>eceased Date of death<br>) Yes  No<br>Iddress<br>buntry *<br>elephone contact *<br>bital Address<br>570 address | Select Kenya     Alternate phone number     Email address                                                             |                     |
| arital status * Occue<br>eceased Date of death<br>) Yes  No<br>ddress                                                                    | Select Kenya     Alternate phone number     Email address                                                             | miro                |
| arital status * Occur<br>eceased Date of death<br>Yes  No<br>Idress<br>buntry *<br>elephone contact *<br>ostal Address<br>570 address1   | Education     Education     Education     Select Kenya     Alternate phone number     Email address     Email address | miro                |
| arital status * Occue<br>ceeased Date of death<br>) Yes  No Idress Idress S70 address te the asterisk * this                             | S must fill fields)                                                                                                   | miro                |

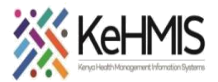

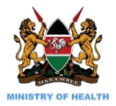

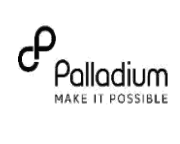

| ee Roylstudies                                                                                                    | inggel na KKYRC KANN                                                                                                    |                                                                                |
|----------------------------------------------------------------------------------------------------|----------------------------------------------------------------------------------------------------|--------------------------------------------------------------------------------|
| Anth, regnas<br>Male, - 20 parally lagona regnaration<br>Indirect ation                                                                                                    |                                                                                                    |                                                                                |
| Relationships 🔂 Triage                                                                                                    | Austable trich forms                                                                                                    |                                                                                |
| + Add Italationalig / Family/Fartner List                                                                                                    | fon                                                                                                    |                                                                                |
| TB Status form                                                                                                    |                                                                                                    |                                                                                |
| er Nov                                                                                                    | Completed Web Terms                                                                                                    |                                                                                |
| Key Population                                                                                                    |                                                                                                    |                                                                                |
| I <b>TS Forms:</b> the HTS for<br>creening form. HTS In                                                                                                    | rms can be located in the list of <b>Available Visit Forms</b> as hig<br>itial form. HTS retest form and Referral and Linkage Form                                                                                                    | hlighted below ( <b>HTS</b><br>).                                              |
| lick on HTS Initial For                                                                                                    | <b>m</b> to complete form.                                                                                                    |                                                                                |
| ompleting HTS Scree                                                                                                    | <b>ning Form</b><br>creening form, click <b>HTS Screening Form</b> from the A <i>vailable</i>                                                                                                    | List form panel                                                                |
| ompleting HTS Screen<br>he HTS eligibility screen<br>norder for the Machir<br>ne client responses are<br>opulation type, HTS e<br>ill the form with all th                                                                                                    | ning Form<br>ening form comprises of various questions that the client w<br>ne learning algorithm to correctly calculate their HIV risk sc<br>e documented on the form correctly. The first part of the fi<br>ntry point, Department and HTS strategy as shown in the fi<br>e necessary details                                                                                                    | vould need to respond to<br>ore. It is important that<br>orm ask about<br>orm. |
| Completing HTS Screen<br>the HTS eligibility screen<br>n order for the Machir<br>he client responses ar<br>opulation type, HTS e<br>ill the form with all th<br>Vote the asterisk * this mu                                                                                                    | ning Form<br>ening form comprises of various questions that the client w<br>ne learning algorithm to correctly calculate their HIV risk sc<br>e documented on the form correctly. The first part of the fintry point, Department and HTS strategy as shown in the form<br>e necessary details<br>st fill fields)                                                                                                    | vould need to respond to<br>ore. It is important that<br>orm ask about<br>orm. |
| completing HTS Screen<br>he HTS eligibility screen<br>ho order for the Machin<br>he client responses ar<br>opulation type, HTS e<br>ill the form with all the<br>lote the asterisk * this mu                                                                                                    | ning Form<br>ening form comprises of various questions that the client we<br>he learning algorithm to correctly calculate their HIV risk sc<br>e documented on the form correctly. The first part of the fintry point, Department and HTS strategy as shown in the for<br>e necessary details<br>st fill fields)                                                                                                    | vould need to respond to<br>ore. It is important that<br>orm ask about<br>orm. |
| completing HTS Screen<br>he HTS eligibility screen<br>n order for the Machir<br>ne client responses ar<br>opulation type, HTS e<br>ill the form with all the<br>vote the asterisk * this mu<br>screening date: * 19.Jul-2023 11 v 145 v                                                                                                    | ning Form<br>ening form comprises of various questions that the client we<br>be learning algorithm to correctly calculate their HIV risk sc<br>e documented on the form correctly. The first part of the fintry point, Department and HTS strategy as shown in the fintry point, Department and HTS strategy as shown in the fintry point as shown in the fintry point as shown in th                                                                                                    | vould need to respond to<br>ore. It is important that<br>orm ask about<br>orm. |
| completing HTS Screen<br>he HTS eligibility screen<br>n order for the Machir<br>ne client responses ar<br>opulation type, HTS e<br>ill the form with all th<br>Note the asterisk * this mu<br>screening date. * 19-Jul-2023 11 • 45 •<br>Population Type                                                                                                    | ning Form<br>ening form comprises of various questions that the client whe<br>learning algorithm to correctly calculate their HIV risk sc<br>e documented on the form correctly. The first part of the fintry point, Department and HTS strategy as shown in the fintry point, Department and HTS strategy as shown in the fintry point, Department as strategy as shown in the fintry point, Department as strategy as shown in the fintry point, Department as strategy as shown in the fintry point, Department as strategy as shown in the fintry point, Department as strategy as shown in the fintry point, Department                                                                                                    | vould need to respond to<br>ore. It is important that<br>orm ask about<br>orm. |
| ompleting HTS Screen<br>he HTS eligibility screen<br>norder for the Machin<br>he client responses ar<br>opulation type, HTS e<br>ill the form with all th<br>vote the asterisk * this mu<br>screening date: • 19-jul-2023 11 • 145 •<br>Population type • Oceneral                                                                                                    | ning Form<br>ening form comprises of various questions that the client whe<br>learning algorithm to correctly calculate their HIV risk sc<br>e documented on the form correctly. The first part of the fintry point, Department and HTS strategy as shown in the fintry point, Department and HTS strategy as shown in the                                                                                                    | vould need to respond to<br>ore. It is important that<br>orm ask about<br>orm. |
| ompleting HTS Screen<br>he HTS eligibility screen<br>norder for the Machin<br>he client responses ar<br>opulation type, HTS e<br>ill the form with all th<br>Jote the asterisk * this mu<br>Screening date * 19-jul-2023 11 • 45 •<br>Population type Oceneral<br>Does client have any disability? Oyes •                                                                                                    | ning Form<br>ening form comprises of various questions that the client whe<br>learning algorithm to correctly calculate their HIV risk sc<br>e documented on the form correctly. The first part of the fintry point, Department and HTS strategy as shown in the fer<br>ntry point, Department and HTS strategy as shown in the fer<br>e necessary details<br>st fill fields)<br>HTS Eligibility Screening Form<br>Sev HTS Provider: kimanu, kimanu kimanu v Location: Technical University of Mombasa Medic •<br>Population © Key Population © Priority Population Please specify client population type.<br>9                                                                                                    | vould need to respond to<br>ore. It is important that<br>orm ask about<br>orm. |
| ompleting HTS Screen<br>he HTS eligibility screen<br>order for the Machin<br>he client responses an<br>opulation type, HTS e<br>ill the form with all th<br>lote the asterisk * this mu<br>screening date: • 19-Jul-2023 11 v 45 v<br>Population type * Oceneral<br>Des client have any disability? Oyes • N<br>Department/Coverage                                                                                                    | ning Form<br>ening form comprises of various questions that the client whe<br>learning algorithm to correctly calculate their HIV risk sc<br>e documented on the form correctly. The first part of the fintry point, Department and HTS strategy as shown in the fer<br>ntry point, Department and HTS strategy as shown in the fer<br>e necessary details<br>et fill fields)<br>HTS Eligibility Screening Form<br>S8 V HTS Provider: kmanu, kmanu kmanu v Location: Technical University of Mombasa Medic •<br>Population © Key Population © Priority Population Please specify client population type.<br>•                                                                                                    | vould need to respond to<br>ore. It is important that<br>orm ask about<br>orm. |
| ompleting HTS Screen<br>he HTS eligibility screen<br>order for the Machin<br>he client responses an<br>opulation type, HTS e<br>ill the form with all the<br>lote the asterisk * this mu<br>screening date: • 19-Jul-2023 11 • 45 •<br>Population type :<br>Oceneral<br>Desclient have any disability?<br>Over the screening<br>Department/Coverage                                                                                                    | ning Form<br>ening form comprises of various questions that the client whe<br>learning algorithm to correctly calculate their HIV risk sc<br>e documented on the form correctly. The first part of the fintry point, Department and HTS strategy as shown in the for<br>ntry point, Department and HTS strategy as shown in the for<br>e necessary details<br>st fill fields)<br>HTS Eligibility Screening Form<br>S8 HTS Provider: kmanu, kmanu kmanu et Location: Technical University of Mombasa Medic •<br>Population © Key Population © Priority Population Please specify client population type.<br>•                                                                                                    | vould need to respond to<br>ore. It is important that<br>orm ask about<br>orm. |
| ompleting HTS Screen<br>he HTS eligibility screen<br>ho order for the Machin<br>he client responses an<br>opulation type, HTS e<br>ill the form with all the<br>Note the asterisk * this mu<br>Screening date: • 19-jul-2023 11 • 145 •<br>Population type .<br>Oceneral<br>Does client have any disability? O'Yes • N<br>Department/Coverage<br>Department :<br>Patient Type: •                                                                                                    | ning Form<br>ening form comprises of various questions that the client we<br>he learning algorithm to correctly calculate their HIV risk sc<br>e documented on the form correctly. The first part of the for<br>ntry point, Department and HTS strategy as shown in the for<br>e necessary details<br>est fill fields)<br>HTS Eligibility Screening Form<br>Sev HTS Provider: kimanu, kimanu kimanu Cocation: Technical University of Mombasa Medic. •<br>Population O Key Population O Priority Population Please specify client population type.<br>In<br>OHP Hospital Patient ONP Non-Hospital Patient                                                                                                    | vould need to respond to<br>ore. It is important that<br>orm ask about<br>orm. |
| ompleting HTS Screen<br>he HTS eligibility screen<br>ho order for the Machin<br>he client responses ar<br>opulation type, HTS e<br>ill the form with all th<br>Note the asterisk * this mu<br>screening date: • 19-jul-2023 11 • 145 •<br>Population type *<br>Oceneral<br>Does client have any disability? O Yes • N<br>Department/Coverage<br>Department : •<br>Patient Type •<br>Client a health care worker? *                                                                                                    | ning Form<br>ening form comprises of various questions that the client we<br>he learning algorithm to correctly calculate their HIV risk sc<br>e documented on the form correctly. The first part of the f<br>ntry point, Department and HTS strategy as shown in the for<br>e necessary details<br>et fill fields)<br>HTS Eligibility Screening Form<br>Sev HTS Provider: kimanu, kimanu in the form in the form<br>Population © Key Population © Priority Population Please specify client population type.<br>Io<br>OHP Hospital Patient © NP. Non-Hospital Patient<br>© Yes © No                                                                                                    | vould need to respond to<br>ore. It is important that<br>orm ask about<br>orm. |
| Client has any relationship with an index client?*                                                                                                    | ning Form<br>ening form comprises of various questions that the client we<br>have learning algorithm to correctly calculate their HIV risk sc<br>e documented on the form correctly. The first part of the first<br>ntry point, Department and HTS strategy as shown in the forner<br>e necessary details<br>rest fill fields)<br>HTS Eligibility Screening Form<br>Sever HTS Provider: kimanu, kimanu kimanu verse Location: Technical University of Mombasa Medic•<br>Population © Priority Population Please specify client population type.<br>Population © Priority Population Please specify client population type.<br>Population © Priority Population Please specify client population type.<br>Population © Priority Population Please specify client population type.<br>Population Contact<br>© Sexual Contact<br>© Sexual Contact<br>© None                                                                                                    | vould need to respond to<br>ore. It is important that<br>orm ask about<br>orm. |
| Completing HTS Screen<br>the HTS eligibility screen<br>norder for the Machir<br>he client responses ar<br>opulation type, HTS e<br>ill the form with all th<br>Vote the asterisk * this mu<br>screening date: • 19.jul-2023 11 • 145 •<br>Population type •<br>Population type •<br>Opulation type •<br>Opulation type •<br>Population type •<br>Opeartment/Coverage<br>Department •<br>Patient Type •<br>Client a health care worker? •<br>Client has any relationship with an index client? •                                                                                                    | ning Form<br>ening form comprises of various questions that the client we<br>have learning algorithm to correctly calculate their HIV risk sc<br>e documented on the form correctly. The first part of the first<br>ntry point, Department and HTS strategy as shown in the forner<br>e necessary details<br>rest fill fields)<br>HTS Eligibility Screening Form<br>Sevent Provider: kimanu, kimanu kimanu verse Location: Technical University of Mombasa Medic•<br>Population © Priority Population Please specify client population type.<br>Population © Priority Population Please specify client population type.<br>Population © Priority Population Please specify client population type.<br>Population © Priority Population Please specify client population type.<br>Population Contact<br>© Sexual Contact<br>© None                                                                                                    | vould need to respond to<br>ore. It is important that<br>orm ask about<br>orm. |
| Completing HTS Screen<br>the HTS eligibility screen<br>n order for the Machir<br>he client responses ar<br>copulation type, HTS e<br>ill the form with all th<br>Note the asterisk * this mu<br>Screening date: • 19-jul-2023 11 • 45 •<br>Population Type<br>Population type : O General<br>Does client have any disability? O Yes • N<br>Department : •<br>Patient Type : •<br>Client a health care worker? •<br>Client has any relationship with an index client? •                                                                                                    | ning Form<br>ening form comprises of various questions that the client we<br>have learning algorithm to correctly calculate their HIV risk sc<br>e documented on the form correctly. The first part of the first<br>ntry point, Department and HTS strategy as shown in the factor<br>e necessary details<br>rest fill fields)<br>HTS Eligibility Screening Form<br>S8 HTS Provider: kimanu, kimanu kimanu i Location: Technical University of Mombasa Medic •<br>Population © Priority Population Please specify client population type.<br>Io<br>HTP Hospital Patient © NP Non-Hospital Patient<br>© Sexual Contact<br>© Sexual Contact<br>© Sexual Contact<br>© Sexual Contact<br>© None                                                                                                    | vould need to respond to<br>ore. It is important that<br>orm ask about<br>orm. |
| Completing HTS Screen         he HTS eligibility screen         he HTS eligibility screen         he order for the Machin         he client responses ar         opulation type, HTS e         ill the form with all th         Vote the asterisk * this mu         Screening date * 19-Jul-2023         Population Type         Population Type *         Obes client have any disability?         Obes client have any disability?         Oppartment *         Patient Type *         Client a health care worker? *         Client a har prelationship with an index client? *         HTS Strategy         Indicate HTS strategy used:         HTS Entry Point | ning Form<br>ening form comprises of various questions that the client we<br>have learning algorithm to correctly calculate their HIV risk sc<br>e documented on the form correctly. The first part of the f<br>ntry point, Department and HTS strategy as shown in the f<br>e necessary details<br>rest fill fields)<br>HTS Eligibility Screening Form<br>158 HTS Provider: kimanu, kimanu kimanu i Location: Technical University of Mombasa Medic •<br>Population Orientity Population Please specify client population type.<br>10<br>HTP Hospital Patient ONP Non-Hospital Patient<br>Osevial Contact<br>Osevial Contact | vould need to respond to<br>ore. It is important that<br>orm ask about<br>orm. |

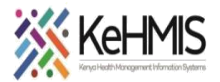

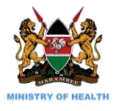

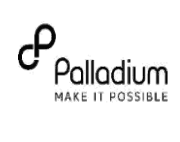

| 1e client ever had sex? * O Yes O No                                                                                                    |                                                                                                    |                                                                                                    |                                                                                            |                         |
|----------------------------------------------------------------------------------------------------|----------------------------------------------------------------------------------------------------|----------------------------------------------------------------------------------------------------|--------------------------------------------------------------------------------------------|-------------------------|
| the client recently experienced GBV? • OYes ONn C                                                                                                    | Declined to answer                                                                                                    |                                                                                                    |                                                                                            |                         |
| the client received any of the following services recently?                                                                                                    |                                                                                                    |                                                                                                    |                                                                                            |                         |
| □ PrEP                                                                                                    | is the client currently on PrEP?                                                                                                    | ○Yes ○No ○Declined to answer                                                                                                    |                                                                                            |                         |
| □ PEP                                                                                                    | Has the client used PEP in the last 3 months?                                                                                                    | ⊂ Yes ⊙No                                                                                                    |                                                                                            |                         |
| STI                                                                                                    | Has the client had an STI in the last 3 months?                                                                                                    | Yes No Declined to answer                                                                                                    |                                                                                            |                         |
| the client been screened for TB? *                                                                                                    |                                                                                                    | ○Yes ○No ○Declined to answer                                                                                                    |                                                                                            |                         |
| litional /non-medical procedures e.g. scarification, plastic t                                                                                                    | ooth extraction, Circumcision, uvulectomy etc *                                                                                                    | ⊖Yes ⊖No                                                                                                    |                                                                                            |                         |
| nancy Assessment                                                                                                    |                                                                                                    |                                                                                                    |                                                                                            |                         |
| nt currently pregnant? • O Yes O No O Declined to a                                                                                                    | nswer                                                                                                    |                                                                                                    |                                                                                            |                         |
| Astfeeding mother OYes ONO ODeclined to a                                                                                                    | nswer                                                                                                    |                                                                                                    |                                                                                            |                         |
| ble for Testing                                                                                                    |                                                                                                    |                                                                                                    |                                                                                            |                         |
| nt eligible for testing : * O Yes O No                                                                                                    |                                                                                                    |                                                                                                    |                                                                                            |                         |
| erate HIV Risk Category                                                                                                    |                                                                                                    |                                                                                                    |                                                                                            |                         |
| et HIV risk category * Please ensure the                                                                                                    | t you have provided answers to all questions a                                                                                                    | above                                                                                                    |                                                                                            |                         |
| ing Recommended                                                                                                    |                                                                                                    |                                                                                                    |                                                                                            |                         |
| you recommend HIV testing? : * OYes ONo                                                                                                    |                                                                                                    |                                                                                                    |                                                                                            |                         |
| nt referred for testing : * OYes ONo                                                                                                    |                                                                                                    |                                                                                                    |                                                                                            |                         |
|                                                                                                    |                                                                                                    | Enter Form 🚫 Discard Changes                                                                                                    |                                                                                            |                         |
|                                                                                                    |                                                                                                    |                                                                                                    |                                                                                            |                         |
| <b>/ Risk Score:</b><br>5 important that the clie<br>orithm to generate accu<br>5leading predictions.                                                                                                    | nt responses are do<br>Irate prediction. Wi                                                                                                    | ocumented on the form cor<br>rong documentation at this                                                                                                    | rectly. This is importa<br>point may potentially                                           | nt for the<br>/ lead to |
| <b>/ Risk Score:</b><br>5 important that the clie<br>orithm to generate accu<br>5 leading predictions.                                                                                                    | nt responses are do<br>Irate prediction. Wi                                                                                                    | ocumented on the form cor<br>rong documentation at this                                                                                                    | rectly. This is importa<br>point may potentially                                           | nt for the<br>/ lead to |
| A Risk Score:<br>5 important that the clies<br>5 orithm to generate accu<br>5 leading predictions.                                                                                                    | nt responses are do<br>Irate prediction. Wi                                                                                                    | ocumented on the form cor<br>rong documentation at this                                                                                                    | rectly. This is importa                                                                    | nt for the<br>/ lead to |
| Risk Score:<br>5 important that the clie<br>6 orithm to generate accu-<br>6 leading predictions.<br>Risk Assessment<br>Chert Sexual Behaviour Assessment:<br>Pas the client ever had sea?* * * to Oho                                                                                                    | nt responses are do<br>Irate prediction. Wi                                                                                                    | ocumented on the form cor<br>rong documentation at this                                                                                                    | rectly. This is importa                                                                    | nt for the<br>/ lead to |
| A Risk Score:<br>important that the clie<br>orithm to generate accu-<br>sleading predictions.<br>Risk Assessment<br>Chem Sexual Behaviour Assessment:<br>Has the cleent even had sea?<br>in the cleent sexually active?                                                                                                    | nt responses are do<br>Irate prediction. Wi                                                                                                    | ocumented on the form cor<br>rong documentation at this                                                                                                    | rectly. This is importa                                                                    | nt for the<br>/ lead to |
| Risk Score:<br>important that the clie<br>orithm to generate accu-<br>sleading predictions.<br>Risk Assessment<br>Clem Sexual Behaviour Assessment:<br>Has the clent even had sex?<br>Has the clent sexually active?<br>Has the clent had a new sexual partner in the last                                                                                                    | nt responses are do<br>trate prediction. Wr                                                                                                    | ocumented on the form cor<br>rong documentation at this                                                                                                    | rectly. This is importa                                                                    | nt for the<br>/ lead to |
| Risk Score:<br>important that the clie<br>orithm to generate accu-<br>sleading predictions.<br>Risk Assessment<br>Clent Sexual Behaviour Assessment:<br>Has the clent even had sex? • • • • • • • • • • • • • • • • • • •                                                                                                    | nt responses are do<br>trate prediction. Wr                                                                                                    | ecumented on the form cor<br>rong documentation at this                                                                                                    | rectly. This is importa<br>point may potentially                                           | nt for the<br>/ lead to |
| Risk Score:         s important that the clie         s important that the clie         orithm to generate accussion         sleading predictions.         Risk Assessment         Clent Sexual Behaviour Assessment         Has the clent even had sex?         Has the clent even had sex?         Has the clent even had sex?         Has the clent had a new sexual partner in the last         Partner Hilly status         Desordaer Coople                                                                                                    | nt responses are do<br>trate prediction. Wr                                                                                                    | ecumented on the form cor<br>rong documentation at this                                                                                                    | rectly. This is importa<br>point may potentially                                           | nt for the<br>/ lead to |
| A Risk Score:<br>important that the clie<br>orithm to generate accu-<br>sleading predictions.<br>Risk Assessment<br>Chert Sexual Behaviour Assessment:<br>Has the client ever had sex? * Yes Oxo<br>is the client ever had sex? * Yes Oxo<br>is the client ever had a new sexual partner in the last<br>Partner HV status<br>Oxcordant Couple                                                                                                    | nt responses are do<br>trate prediction. Wi                                                                                                    | ecumented on the form cor<br>rong documentation at this<br>**** ONO<br>OYes *NO<br>OYes *NO<br>OYes *NO<br>OYes *NO                                                                                                    | rectly. This is importa<br>point may potentially                                           | nt for the<br>y lead to |
| Risk Score:         s important that the clie         s important that the clie         orithm to generate accussion         sleading predictions.         Risk Assessment         Has the client ever had sea?************************************                                                                                                    | nt responses are do<br>trate prediction. Wr<br># months?                                                                                                    | ecumented on the form cor<br>rong documentation at this<br>even Onco<br>Over #No<br>Over #No<br>Over #No<br>Over #No<br>Over #No<br>Over #No                                                                                                    | rectly. This is importa<br>point may potentially                                           | nt for the<br>y lead to |
| Risk Score:         s important that the clie         s important that the clie         orithm to generate accus         sleading predictions.         sleading predictions.         Risk Assessment         Chert Sexual Behaviour Assessment:         Has the client ever had sex?** * Yes O No         In the client ever had sex?***         Has the client had a new sexual partner in the last         Partner HWY status         Discordant Couple         Have you engaged in upprotected sex with more effective on the discord of the difference                                                                                                    | nt responses are do<br>irate prediction. Wi<br>I months?                                                                                                    | ecumented on the form cor<br>rong documentation at this<br>* Yes Ono<br>O'Yes # No<br>O'Yes # No<br>O'Yes # No<br>O'Yes # No<br>O'Yes # No<br>O'Yes # No<br>O'Yes # No<br>O'Yes # No<br>O'Yes # No<br>O'Yes # No<br>O'Yes # No                                                                                                    | rectly. This is importa<br>point may potentially                                           | nt for the<br>y lead to |
| Risk Score:         s important that the clie         s important that the clie         orithm to generate accusted         sleading predictions.         sleading predictions.         Risk Assessment         Clent Sexual Behavisur Assessment:         Has the client even had sex?         Was the client sexually active?         Has the client sexually active?         Has the client had a new sexual partner in the last         Partner Hi' status         Discordant Couple         Have you engaged in unprotected sex with more of         Does the client engage in sex under the influence         Have you ever had unprotected sex is in exchange of                                                                                                    | nt responses are do<br>irate prediction. Wi<br>a months?<br>has one secual partner in the last 12 months?<br>of alcohol/drogs?                                                                                                    | ecumented on the form cor<br>rong documentation at this<br>* Yes ONO<br>Over # NO<br>Over # NO                                                                                                    | rectly. This is importa<br>point may potentially                                           | nt for the<br>y lead to |
| Risk Score:         a important that the clie         b important that the clie         corithm to generate accusted         cleading predictions.         sleading predictions.         cleat Sexual Behaviour Assessment:         Has the client even had sex?         Has the client even had sex?         Has the client even had sex?         Has the client even had sex?         Has the client even had an even sexual partner in the last         Partner HiV status         Discordant Couple         Have you engaged in unprotected sex with more of         Ooes the client engage in sex under the influence         Have you even had unprotected sex is in exchange of         Have you even had unprotected sex is in exchange of         Have you even had unprotected sex is in exchange of         Have you even had unprotected sex is in exchange of                                                                                                    | nt responses are do<br>irate prediction. Wi<br>amonths?<br>has one secual partner in the last 12 months?<br>of alcohol/drugs?                                                                                                    | ecumented on the form cor<br>rong documentation at this<br>* Yes ONO<br>O Yes * NO<br>O Yes * NO<br>O Yes * NO<br>O Yes * NO<br>O Yes * NO<br>O Yes * NO<br>O Yes * NO<br>O Yes * NO<br>O Yes * NO<br>O Yes * NO<br>O Yes * NO<br>O Yes * NO<br>O Yes * NO<br>O Yes * NO<br>O Yes * NO                                                                                                    | rectly. This is importa<br>point may potentially                                           | nt for the<br>y lead to |
| Risk Score:         a important that the clie         b important that the clie         corithm to generate accusted         cleading predictions.         sleading predictions.         Risk Assessment         Clent Sexual Behaviour Assessment:         Has the client ever had sex?         Wise OND         Is the client ever had sex?         Was the client had a new sexual partner in the last         Partner HW status         Discondant Couple         Have you ever had unprotected sex with more the cloest the client engage in sex under the influence         Have you ever had unprotected sex is exchange of Have you ever had unprotected sex is exchange of Have you ever had unprotected sex is the clonden but Have you engaged in unprotected sex with some of the client engage in sex under the influence                                                                                                    | nt responses are do<br>irate prediction. Wi<br>a months?<br>han one secual partner in the last 12 months?<br>of alcohol/drugs?<br>(money or other material gains?<br>st?                                                                                                    | ecumented on the form cor<br>rong documentation at this<br>* Yes ONO<br>O Yes * NO<br>O HEV POSITIVE O HEV Negative * Union<br>O Yes * NO<br>O Yes * NO                                                                                                    | rectly. This is importa<br>point may potentially                                           | nt for the<br>y lead to |
| Risk Score:         a important that the clies         b important that the clies         corithm to generate accussion         cleading predictions.         cleading predictions.         cleading bredictions         cleading bredictions         cleading breding                                                                                                    | nt responses are do<br>irate prediction. Wi<br>become prediction in the<br>become security partner in the last 12 months?<br>ad alcohol/drogs?<br>feroney or other material gams?<br>st?<br>has become if know there left security in<br>has become if you don't know there left security in<br>has become if you don't know there left security in                                                                                                    | ecumented on the form cor<br>rong documentation at this<br>* Yes ONO<br>O Yes * NO<br>O Yes * NO<br>O Yes * NO<br>* Yes ONO<br>* Yes ONO                                                                                                | rectly. This is importa<br>point may potentially<br>the client<br>How many sexual partern? | nt for the<br>/ lead to |
| Risk Score:         s important that the clies         s important that the clies         sorithm to generate accusted         sleading predictions.         sleading predictions.         Risk Assessment         Clent Sexual Behaviour Assessment:         Has the client even had sex?*         Has the client even had sex?*         Has the client even had sex?*         Has the client even had sex?*         Has the client even had sex?*         Has the client even had sex?*         Has the client even had sex?*         Has the client even had sex?*         Has the client had a new sexual partner in the last         Discordant Couple         Have you even had unprotected sex with more effect         Does the client evently had any incident of condom but         Have you recently had any incident of condom but         Have you recently had any incident eff condom but         Have you necently had any incident of condom but         Have you had unprotected sex with someone who         Have you had unprotected sex with someone who         Have had unprotected sex with someone who         Have had unprotected sex with someone who         Have had unprotected sex with someone who         Have had unprotected sex with someone who         Have hent net c                                                                                                    | nt responses are do<br>irate prediction. Wi<br>s months?<br>has one second partner in the last 12 months?<br>of alcohol/drugs?<br>money or other material gams?<br>st?<br>re you don't know there HV counter for<br>has known PNC and there HV counter for<br>has known PNC and there HV counter for<br>has known PNC and there HV counter for<br>has known PNC and there HV counter for<br>has known PNC and there HV counter for<br>has known PNC and there HV counter for<br>has known PNC and there HV counter for<br>has known PNC and there HV counter for<br>has known PNC and there HV counter for<br>has known PNC and there HV counter for<br>has known PNC and there for the provide for<br>has known PNC and the provide for the provide for<br>has known PNC and the provide for the provide for the provide for<br>has known PNC and the provide for the provide for | ecumented on the form cor<br>rong documentation at this<br>* Yes ONO<br>OYes #NO<br>OYes #NO<br>* Yes ONO<br>OYes #NO<br>* Yes ONO<br>* Yes ONO<br>OYes #NO<br>* Yes ONO<br>* Yes ONO<br>OYes #NO<br>* Yes ONO<br>* Yes ONO<br>* Yes ONO<br>OYes #NO<br>* Yes ONO<br>* Yes ONO | rectly. This is importa<br>point may potentially                                           | nt for the<br>/ lead to |
| Risk Score:         s important that the clies         s important that the clies         sorithm to generate accusted         sleading predictions.         sleading predictions.         Risk Assessment         Clent Sexual Behaviour Assessment:         Has the clent ever had set?         Has the clent ever had set?         Has the clent ever had set?         Has the clent ever had set?         Has the clent ever had a new sexual partner in the last         Partner HiV status         Discordam Couple         Have you ever had unprotected sex with more effect         Does the clent evently had any incident of condom but         Have you recently had any incident of condom but         Have you recently had any incident of condom but         Have you recently had any incident of condom but         Have you recently had any incident of condom but         Have you recently had any incident of condom but         Have you findent received any of the second GUY                                                                                                    | nt responses are do<br>irate prediction. Wi<br>s months?<br>han one sexual partner in the last 12 months?<br>of alcohol/drugs?<br>(money or other material gams?<br>st?<br>ne you don't know them Hiv too With<br>has known it's set and too ?                                                                                                    | ecumented on the form cor<br>rong documentation at this<br>* Yes ONO<br>OYes #NO<br>OYes #NO                                                                                                    | rectly. This is importa<br>point may potentially                                           | nt for the<br>/ lead to |
| Risk Score:<br>s important that the clies<br>orithm to generate accu-<br>sleading predictions.<br>Risk Assessment<br>Client Sexual Behaviour Assessment:<br>Has the client ever had set? * Yes No<br>is the client ever had set? * Yes No<br>is the client ever had set? * Yes No<br>is the client ever had set? * Yes No<br>is the client ever had set? * Yes No<br>is the client ever had set? * Yes No<br>is the client ever had set? * Yes No<br>is the client ever had set? * Yes No<br>is the client ever had set? * Yes No<br>is the client ever had a new sexual partner in the last<br>Pattner Hill status<br>Discordant Couple<br>Have you recently had any incident of condom but<br>Have you recently had any incident of condom but<br>Have you recently had any incident of condom but<br>Have you recently had any incident of condom but<br>Have you recently had any incident of condom but<br>Have you magaged in unprotected sex with someone who<br>Have you had unprotected sex with someone who<br>Has the client received any of the <b>Society Original Sec</b>                                                                                                    | nt responses are do<br>irate prediction. Wi<br>s months?<br>han one sexual partner in the last 12 months?<br>of alcohol/drugs?<br>(money or other material gams?<br>st?<br>ne you don't know ther He's to With<br>has known HY Sing area?                                                                                                    | ecumented on the form cor<br>rong documentation at this<br>**** ONO<br>OVES #NO<br>OVES #NO<br>OVES #NO<br>OVES #NO<br>OVES #NO<br>OVES #NO<br>OVES #NO<br>OVES #NO<br>OVES #NO<br>OVES #NO<br>OVES #NO<br>OVES #NO<br>OVES #NO<br>OVES #NO<br>OVES #NO<br>OVES #NO                                                                                                    | rectly. This is importa<br>point may potentially                                           | nt for the<br>y lead to |
| Risk Score:<br>s important that the clies<br>orithm to generate accu-<br>sleading predictions.<br>Risk Assessment<br>Chert Sexual Behaviour Assessment:<br>Has the client ever had sex? * * Yes O No<br>Is the client ever had sex? * * Yes O No<br>Is the client ever had sex? * * Yes O No<br>Is the client ever had sex? * * Yes O No<br>Is the client ever had sex? * * Yes O No<br>Is the client ever had sex? * * Yes O No<br>Is the client ever had sex? * * Yes O No<br>Is the client ever had sex? * * Yes O No<br>Is the client ever had sex? * * Yes O No<br>Is the client ever had sex? * * Yes O No<br>Is the client ever had a new sexual partner in the last<br>Partner HilV status<br>Discordant Couple<br>Have you recently had any incident of condom but<br>Have you recently had any incident of condom but<br>Have you recently had any incident of condom but<br>Have you recently had any incident of condom but<br>Have you recently had any incident of condom but<br>Have you angaged in unprotected sex with someone who<br>Have you factor of the top field of the top field of the<br>Is the client received any of the top field of the<br>Is the client received any of the top field of the<br>Is the client received any of the top field of the<br>Is the client received any of the top field of the<br>Is the client received any of the top field of the<br>Is the client received any of the top field of the<br>Is the client received any of the top field of the<br>Is the client received any of the top field of the<br>Is the client received any of the top field of the<br>Is the client received any of the top field of the<br>Is the client received any of the top field of the<br>Is the client received any of the top field of the<br>Is the client received any of the top field of the top field of the<br>Is the client received any of the top field of the top field of the<br>Is the client received any of the top field of the top field of the<br>Is the client received any of the top field of the top field of the<br>Is the client received any of the top field of the top field of the<br>Is the client received any of the top field of the top | nt responses are do<br>irate prediction. Wi<br>s months?<br>han one sexual partner in the last 12 months?<br>of alcohol/drugs?<br>If money or other material gains?<br>st?<br>has known HV sector ther HV sector With<br>has known HV sector there HV sector With<br>has known HV sector there HV sector With<br>has known HV sector there HV sector With<br>has known HV sector there HV sector With<br>has known HV sector there HV sector With<br>has known HV sector there HV sector there<br>has known HV sector there HV sector there<br>has known HV sector there HV sector there<br>has known HV sector there HV sector there<br>has known HV sector there HV sector there<br>has known HV sector there HV sector there<br>has known HV sector there HV sector there<br>has known HV sector there HV sector there HV sector there<br>has the cleent currently on PEPP                                                                                                    | ecumented on the form cor<br>rong documentation at this<br>* Yes ONO<br>OYes #NO<br>OYes #NO<br>OYes #NO<br>OYes #NO<br>OYes #NO<br>OYes #NO<br>OYes #NO<br>OYes #NO<br>OYes #NO<br>OYes #NO<br>OYes #NO<br>OYes #NO<br>OYes #NO<br>OYes #NO<br>OYes #NO<br>OYes #NO<br>OYes #NO<br>OYes #NO<br>OYes #NO<br>OYes #NO<br>OYes #NO<br>OYes #NO<br>OYes #NO<br>OYes #NO                                                                                                    | rectly. This is importa<br>point may potentially                                           | nt for the<br>y lead to |
| Risk Score:<br>s important that the clies<br>orithm to generate accu-<br>sleading predictions.<br>Risk Assessment<br>Chert Sexual Behaviour Assessment:<br>Has the client ever had sex? * * Yes O No<br>is the client ever had sex? * * Yes O No<br>is the client ever had sex? * * Yes O No<br>is the client ever had sex? * * Yes O No<br>is the client ever had sex? * * Yes O No<br>is the client ever had sex? * * Yes O No<br>is the client ever had sex? * * Yes O No<br>is the client ever had sex? * * Yes O No<br>is the client ever had a new sexual partner in the last<br>Partner HiV status<br>Discordant Couple<br>Have you engaged in unprotected sex with more of<br>Does the client eccently had any incident of condom but<br>Have you engaged in unprotected sex with some<br>inve you necently had any incident of condom but<br>Have you engaged in unprotected sex with some<br>Nave you encently had any incident of condom but<br>Have you engaged in unprotected sex with some<br>Nave you face the teresty of the four fill of the<br>Second of the four fill of the four fill of the<br>Second of the four fill of the four fill of the<br>Second of the four fill of the four fill of the four fill of the<br>Second of the four fill of the four fill of the four fill of the<br>Second of the four fill of the four fill o                             | nt responses are do<br>irate prediction. Wi<br>a months?<br>han one sexual partner in the last 12 months?<br>of alcohol/drugs?<br>If money or other material gams?<br>st?<br>has known HV service HeV to WWW<br>has known HV service HeV to WWW<br>has known HV service HeV to WWW<br>has known HV service HeV to WWW<br>has known HV service HeV to WWW<br>has known HV service HeV to WWW<br>has known HV service HeV to WWW<br>has known HV service HeV to WWW                                                                                                    | ecumented on the form cor<br>rong documentation at this<br>* Yes ONO<br>OYes #NO<br>OYes #NO<br>OYes ONO<br>OYes #NO                                                                                                    | rectly. This is importa<br>point may potentially                                           | nt for the<br>y lead to |
| Risk Score:         s important that the clies         s important that the clies         orithm to generate accussion         sleading predictions.         sleading predictions         Risk Assessment         Has the client ever had sex?         Was the client ever had sex?         Was the client ever had sex?         Was the client ever had sex?         Was the client ever had sex?         Was the client ever had sex?         Was the client ever had sex?         Was the client ever had sex?         Was the client ever had sex?         Was the client ever had sex?         Was the client ever had sex?         Was the client ever had a new sexual partner in the last         Partner HiV status         Discordaint Couple         Have you engaged in unprotected sex with none of         Have you engaged in unprotected sex with someone         Have you engaged in unprotected sex with someone         Have you engaged in unprotected sex with someone         Have you engaged in unprotected sex with someone         Have you engaged in unprotected sex with someone         Have you engaged in unprotected sex with someone         Have you engaged in unprotected sex with someone         Have you engaged in unprotected sex with someone      <                                                                                                    | nt responses are do<br>irate prediction. Wi<br>a months?<br>has one sexual partner in the last 12 months?<br>of alcohol (drugs?<br>fmoney or other material gams?<br>st?<br>ne you don't know ther left section<br>has known PSY section<br>has known PSY section<br>has known PSY section<br>has been currently on PEPP?<br>Has the client used PCP in the la<br>Has the client had an ST in the                                                                                                    | ecumented on the form cor<br>rong documentation at this<br>* Yes ONO<br>OYes #NO<br>OYes #NO<br>OYes #NO<br>OYes @NO<br>OYes @NO                                                                                                    | rectly. This is importa<br>point may potentially                                           | nt for the<br>y lead to |
| Risk Score:         s important that the clies         s important that the clies         orithm to generate accussion         sleading predictions.         sleading predictions         Risk Assessment         Has the client ever had sex?         Has the client ever had sex?         Has the client ever had sex?         Has the client ever had sex?         Has the client ever had sex?         Has the client ever had a new sexual partner in the last         Partner Hi' status         Discordant Couple         Have you engaged in unprotected sex with none of         Have you engaged in unprotected sex with someone         Have you engaged in unprotected sex with someone         Have you engaged in unprotected sex with someone         Have you engaged in unprotected sex with someone         Have you engaged in unprotected sex with someone         Have you engaged in unprotected sex with someone         Have you engaged in unprotected sex with someone         Have you engaged in unprotected sex with someone         Have you engaged in unprotected sex with someone         Have you engaged in unprotected sex with someone         Have you engaged in unprotected sex with someone         Have you factor received any of the topficion         Have you factor received any of the                                                                                                    | nt responses are do<br>irate prediction. Wi<br>a months?<br>has one sexual partner in the last 12 months?<br>of alcohol (drugs?<br>f money or other material gams?<br>st?<br>ne you don't know their left sectorial<br>has known IFV sectorial<br>has be cleent currently on PEPP?<br>Has the cleent used PEP in the la<br>Has the cleent had an ST in the<br>Has the cleent had an ST in the                                                                                                    | eventhal<br>ves ONO<br>ves ® NO<br>ves ® NO                                                                                                    | rectly. This is importa<br>point may potentially                                           | nt for the<br>y lead to |

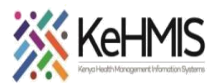

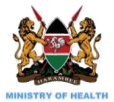

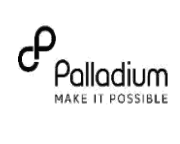

| Pregnancy Assessment                                                                                                    |                                                                                                    |                                                                                                    |
|----------------------------------------------------------------------------------------------------|----------------------------------------------------------------------------------------------------|----------------------------------------------------------------------------------------------------|
| Client currently pregnant?* O Yes ® No Click on th                                                                                                    | is button to get see the prediction.                                                                                                    |                                                                                                    |
| Breastfeeding mother O Yes ® No                                                                                                    |                                                                                                    |                                                                                                    |
| HIV Predictic                                                                                                    |                                                                                                    |                                                                                                    |
| Get risk category High Risk Client This client has a high probab                                                                                                    | bility of a HIV positive test result. Testing is strongly recommended                                                                                    |                                                                                                    |
| Eliaible for Testing                                                                                                    |                                                                                                    |                                                                                                    |
| Client eligible for testing                                                                                                    |                                                                                                    |                                                                                                    |
| Why was testing recommended?                                                                                                    | t O Both                                                                                                    |                                                                                                    |
| Client referred for testing :      * Yes O No                                                                                                    | e calculated risk prediction for the patient                                                                                                    |                                                                                                    |
| Click to save the form                                                                                                    | Enter Form S Discard Changes miro                                                                                                    |                                                                                                    |
| e machine learning algorithm can predict<br>bends on responses provided under the <b>F</b>                                                                                                    | either a possible or a negative HIV<br>Risk Assessment section.                                                                                          | probability. This entirely                                                                              |
| Pregnancy Assessment                                                                                                    |                                                                                                    |                                                                                                    |
| Client currently pregnant? • O Yes @ No                                                                                                    |                                                                                                    |                                                                                                    |
| Presstfeeding methor                                                                                                    |                                                                                                    |                                                                                                    |
| oreasurerung mother Vres @ NO                                                                                                    |                                                                                                    |                                                                                                    |
| HIV Prediction                                                                                                    |                                                                                                    |                                                                                                    |
| Get risk category * Low Risk Client This client has a low                                                                                                    | w probability of a HIV positive test result. Testing may not be recomme                                                                                  | nded                                                                                                    |
| Eligible for Testing                                                                                                    |                                                                                                    |                                                                                                    |
| Client eligible for testing : *                                                                                                    |                                                                                                    |                                                                                                    |
| Why was testing recommended?                                                                                                    | a outcome O Roth                                                                                                    |                                                                                                    |
| Chart of and feet articles in the second and second and | goutone o bon                                                                                                    |                                                                                                    |
| Client referred for testing : •                                                                                                    |                                                                                                    |                                                                                                    |
|                                                                                                    | Enter Form 🚫 Discard Changes                                                                                                    |                                                                                                    |
| important to note that the final decisior<br>discretion of the healthcare provider ha<br>nt. The following screen indicates a low<br>ere the provider decides to test the clier                                                                                                    | n on whether the client must be tes<br>ndling the patient based on other o<br>HIV probability generate by the alg<br>nt, "Yes" option should be selected | ted for HIV or not is still at<br>observable condition of the<br>prithm.<br>for the Client Eligible for |
| ting question as indicated above before t<br>nplete the rest of the questions under Eli                                                                                                    | the client is referred for testing. Oth<br>igibility section before releasing the                                                                        | nerwise select "No" and<br>e client.                                                                    |
| iel                                                                                                    | ini which is then populated dider                                                                                                    |                                                                                                    |
| npleting HTS Initial Form<br>the form with all the necessary details<br>te the asterisk * this must fill fields)                                                                                                    |                                                                                                    |                                                                                                    |

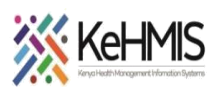

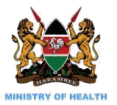

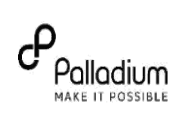

| HTTE datas                                                                                                    | HTS Breaklas - Webler Low members MISN MIL                                                                                                    |                                                                                                    |
|----------------------------------------------------------------------------------------------------|----------------------------------------------------------------------------------------------------|----------------------------------------------------------------------------------------------------|
| HTS date:                                                                                                    | 15 V 10 V 20 V HIS Provider: Wachina, Lucy nyambura MUENI MUU * Location: Makengi Dispensary (Embu) 12453                                                                                                    |                                                                                                    |
| Population type :                                                                                                    | ● General Population ○ Key Population ○ Priority Population                                                                                                    |                                                                                                    |
| Does client have any disability?                                                                                                    | ? • • • • • • • • • • • • • • • • • • •                                                                                                    |                                                                                                    |
| Has the client ever been tested                                                                                                    | I for HIV by a HTS provider? O Yes O No Duration in months since the last test:                                                                                                    |                                                                                                    |
| Has the client done HIV self tes                                                                                                    | st in the last 12 months? O Yes O No                                                                                                    |                                                                                                    |
| HTS Setting: OFacility                                                                                                    | y ○ Community*                                                                                                    |                                                                                                    |
| Approach<br>HTS Approach:                                                                                                    |                                                                                                    |                                                                                                    |
| HTS Strategy                                                                                                    |                                                                                                    |                                                                                                    |
| Indicate HTS strategy used:                                                                                                    |                                                                                                    |                                                                                                    |
| Indicate HTS entry point:                                                                                                    |                                                                                                    |                                                                                                    |
| TB Screening<br>Tb Screening results:                                                                                                    | ○No TB Signs ○Presumed TB ○Not Done ○On TB Treatment                                                                                                    |                                                                                                    |
| HIV Testing                                                                                                    |                                                                                                    |                                                                                                    |
| Has consent been given?<br>Client tested as?                                                                                                    | O Individual O Couple                                                                                                    |                                                                                                    |
| Kit Name                                                                                                    | Lot Number     Expiry Date     HIV Test 1 Results:                                                                                                    |                                                                                                    |
| Final Results:                                                                                                    | Results given to client?                                                                                                    |                                                                                                    |
| Couple is discordant:                                                                                                    | ○YES ○NO ○N/A                                                                                                    |                                                                                                    |
| Remarks                                                                                                    |                                                                                                    |                                                                                                    |
| Demoder                                                                                                    |                                                                                                    |                                                                                                    |
| Remarks.                                                                                                    |                                                                                                    |                                                                                                    |
|                                                                                                    | Enter Form                                                                                                    |                                                                                                    |
| Referral for:<br>Referral to:                                                                                                    | ○ Confirmatory test ● Comprehensive care center ○ DBS for PCR This health facility  Name : Technical University of Mc                                                                                                    |                                                                                                    |
| Referral for: [<br>Referral to: [<br>Recency screening<br>Has recency screening<br>Recency Id :<br>Select<br>dowr<br>Select                                                                                                    | Confirmatory test  Comprehensive care center  DBS for PCR  This health facility Name : Technical University of Mc  been done? Yes  No REC17627-52345 =  t HTS date from the calendar menu, HTS provider and Location for menus. t population type alongside client's disability status                                                                                                    | from the respective drop                                                                                                    |
| Referral for:<br>Referral to:<br>Recency screening<br>Has recency screening<br>Recency Id :<br>Selec<br>dowr<br>Selec<br>Comr                                                                                                    | Confirmatory test   Comprehensive care center   DBS for PCR  This health facility  Name : Technical University of Mc  Deen done?  Pyes No  REC17627-52345    t HTS date from the calendar menu, HTS provider and Location for menus.  t population type alongside client's disability status plete HIV Test History panel: History of testing, date and location                                                                                                    | from the respective drop                                                                                                    |
| Referral for:<br>Referral to:<br>Recency screening<br>Has recency screening<br>Recency Id :<br>Select<br>dowr<br>Select<br>Comp                                                                                                    | Confirmatory test  Comprehensive care center  DBS for PCR This health facility Name : Technical University of Mc  been done? Pres ONo REC17627-52345 ■  t HTS date from the calendar menu, HTS provider and Location for menus.  t population type alongside client's disability status blete HIV Test History panel: History of testing, date and location t Setting Approach and HTS Entry Point from the drop down me                                                                                                    | from the respective drop                                                                                                    |
| Referral for:<br>Referral to:<br>Recency screening<br>Has recency screening<br>Recency Id :<br>Select<br>down<br>Select<br>Comp<br>Select                                                                                                    | Confirmatory test  Comprehensive care center  DBS for PCR  This health facility Name : Technical University of Mc  a been done? Yes  No REC17627-52345 ■  t HTS date from the calendar menu, HTS provider and Location to menus. t population type alongside client's disability status plete HIV Test History panel: History of testing, date and locatior t Setting, Approach and HTS Entry Point from the drop down me                                                                                                    | from the respective drop                                                                                                    |
| Referral for: [<br>Referral to: [<br>Recency screening<br>Has recency screening<br>Recency Id :<br>Select<br>Comp<br>Select<br>Select<br>Select<br>Select<br>Select                                                                                                    | Confirmatory test  Comprehensive care center  DBS for PCR  This health facility Name : Technical University of Mc  a been done?  Yes No  REC17627-52345  ■  t HTS date from the calendar menu, HTS provider and Location in menus.  t population type alongside client's disability status plete HIV Test History panel: History of testing, date and location t Setting, Approach and HTS Entry Point from the drop down me t TB screening options (radio button)                                                                                                    | from the respective drop                                                                                                    |
| Referral for:<br>Referral to:<br>Recency screening<br>Has recency screening<br>Recency Id :<br>Select<br>dowr<br>Select<br>Comp<br>Select<br>Select<br>Comp<br>field)<br>conta                                                                                                    | Confirmatory test  Comprehensive care center  DBS for PCR This health facility  This health facility  Technical University of Mc  Technical University of Mc  Technical U  | from the respective drop<br>n<br>enus.<br>own options) lot number (tex<br>lates, and results given field                     |
| Referral for:<br>Referral to:<br>Recency screening<br>Has recency screening<br>Recency Id :<br>Select<br>dowr<br>Select<br>Comp<br>Select<br>Select<br>Select<br>Comp<br>field)<br>conta<br>Note:                                                                                                    | Confirmatory test  Comprehensive care center  DBS for PCR This health facility Name : Technical University of Mc Technical University of Mc Technical Univer | from the respective drop<br>n<br>enus.<br>own options) lot number (tex<br>lates, and results given field<br>lete second test |
| Referral for: [<br>Referral to: [<br>Recency screening<br>Has recency screening<br>Recency Id :<br>Select<br>Owr<br>Select<br>Comp<br>Select<br>Select<br>Select<br>Comp<br>field)<br>conta<br>Note:                                                                                                    | Confirmatory test  Comprehensive care center  DBS for PCR This health facility Technical University of Mc Technical University of Mc Technical University of | from the respective drop<br>n<br>enus.<br>own options) lot number (tex<br>lates, and results given field<br>lete second test |
| Referral for: [<br>Referral to: [<br>Recency screening<br>Has recency screening<br>Recency Id :<br>Select<br>Owr<br>Select<br>Comp<br>Select<br>Select<br>Select<br>Select<br>Comp<br>field)<br>conta<br>Note:<br>Select                                                                                                    | Confirmatory test  Comprehensive care center  DBS for PCR This health facility Technical University of Mc Technical University of Mc Technical University of Technical University of Technical University of Technical University of Technical University of Technical University of Technical University of Technical University of Technical University of Technical University of | from the respective drop<br>n<br>enus.<br>bwn options) lot number (tex<br>lates, and results given field<br>lete second test |
| Referral for:<br>Referral to:<br>Recency screening<br>Has recency screening<br>Recency Id :<br>Select<br>dowr<br>Select<br>Comp<br>Select<br>Select<br>Comp<br>field)<br>conta<br>Note:<br>Select<br>Comp<br>Comp<br>Com | Confirmatory test  Comprehensive care center  DBS for PCR This health facility Technical University of Mc Technical University of Mc Technical University of Technical University of Technical University of Technical University of Technical University of Technical University of Technical University of Technical University of Technical University of Technical University of Technical University Technical University Of Technical University Of Technical U | from the respective drop<br>nenus.<br>own options) lot number (tex<br>lates, and results given field<br>lete second test     |
| Referral for:<br>Referral to:<br>Recency screening<br>Has recency screening<br>Recency Id :<br>Select<br>Comp<br>Select<br>Select<br>Select<br>Comp<br>field)<br>conta<br>Note:<br>Select<br>Type                                                                                                    | Confirmatory test Comprehensive care center O DBS for PCR<br>This health facility Name : Technical University of Mc<br>been done? Yes No<br>REC17627-52345<br>t HTS date from the calendar menu, HTS provider and Location for<br>menus.<br>t population type alongside client's disability status<br>plete HIV Test History panel: History of testing, date and location<br>t Setting, Approach and HTS Entry Point from the drop down me<br>t TB screening options (radio button)<br>plete fields for HIV testing: Consent, tested as, kit name (drop do<br>, and expiry date (from calendar menu). Final Results auto popu<br>ains a drop- down menu.<br>For a positive first test, additional field will be provided to comp<br>t Couple is discordant options (radio buttons).<br>in remarks in the remarks field                                                                                                    | from the respective drop<br>n<br>enus.<br>bwn options) lot number (tex<br>lates, and results given field<br>lete second test |
| Referral for: [<br>Referral to: [<br>Recency screening<br>Has recency screening<br>Recency Id :<br>Select<br>Oomp<br>Select<br>Select<br>Select<br>Select<br>Select<br>Comp<br>field)<br>conta<br>Note:<br>Select<br>Select<br>Type                                                                                                    | Confirmatory test Comprehensive care center O DBS for PCR<br>This health facility Name : Technical University of Mc<br>a been done? Yes No<br>[REC17027-52345] =<br>At HTS date from the calendar menu, HTS provider and Location in menus.<br>At population type alongside client's disability status<br>plete HIV Test History panel: History of testing, date and location<br>at Setting, Approach and HTS Entry Point from the drop down me<br>at TB screening options (radio button)<br>plete fields for HIV testing: Consent, tested as, kit name (drop down<br>and expiry date (from calendar menu). Final Results auto popu<br>ains a drop- down menu.<br>For a positive first test, additional field will be provided to comp<br>at Couple is discordant options (radio buttons).<br>in remarks in the remarks field                                                                                                    | from the respective drop<br>n<br>enus.<br>bwn options) lot number (tex<br>lates, and results given field<br>lete second test |
| Referral for: [<br>Referral to: [<br>Recency screening<br>Has recency screening<br>Recency Id :<br>Selecc<br>Seleccc<br>Selecc<br>Selecc<br>Selecc<br>Selecc<br>Selecc<br>Selecc<br>Sele                                                                                                    | Confirmatory test Comprehensive care center O DBS for PCR<br>This health facility Name : Technical University of Mc<br>a been done?<br>• Yes No<br>REC17627-52345<br>•<br>tt HTS date from the calendar menu, HTS provider and Location to<br>n menus.<br>tt population type alongside client's disability status<br>plete HIV Test History panel: History of testing, date and location<br>tt Setting, Approach and HTS Entry Point from the drop down me<br>tt TB screening options (radio button)<br>plete fields for HIV testing: Consent, tested as, kit name (drop do<br>n, and expiry date (from calendar menu). Final Results auto popu<br>ains a drop- down menu.<br>For a positive first test, additional field will be provided to comp<br>tt Couple is discordant options (radio buttons).<br>in remarks in the remarks field<br>ption is only available for a final positive test                                                                                                    | from the respective drop<br>n<br>enus.<br>own options) lot number (tex<br>lates, and results given field<br>lete second test |
| Referral for: [<br>Referral to: [<br>Recency screening<br>Has recency screening<br>Recency Id :<br>Selecc<br>Comp<br>Selecc<br>Selecc<br>Selecc<br>Comp<br>field)<br>conta<br>Note:<br>Selecc<br>Type<br>eferral                                                                                                    | Confirmatory test  Comprehensive care center  DBS for PCR This health facility Name : Technical University of Mc Technical University of Mc Technical University of Technical Universit | from the respective drop<br>nenus.<br>own options) lot number (tex<br>lates, and results given field<br>lete second test     |
| Referral for:<br>Referral to:<br>Recency screening<br>Has recency screening<br>Recency Id :<br>Select<br>Select<br>Select<br>Select<br>Select<br>Comp<br>field)<br>conta<br>Note:<br>Select<br>Type<br>eferral<br>This op<br>Select                                                                                                    | Confirmatory test  Comprehensive care center  DBS for PCR This health facility Name : Technical University of Mc Technical University of Mc Technical Univer | from the respective drop<br>nenus.<br>own options) lot number (tex<br>lates, and results given field<br>lete second test     |

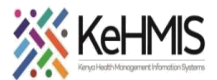

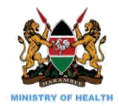

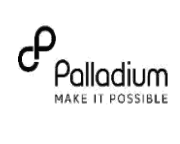

| Select if Re                                                                            | ecency screening has been done (radio button), if "Yes" indicate Recency ID                                     |
|-----------------------------------------------------------------------------------------|----------------------------------------------------------------------------------------------------|
| •                                                                                       |                                                                                                    |
| ck <b>Enter form</b> to                                                                 | submit HTS form which will populate under <b>Completed visit forms</b> panel                                    |
| · · · <b>,</b> · · ·                                                                    | n i popular i popular i popular i popular i popular i popular i popular i popular i popular i popular i popular |
|                                                                                         | - La chi Parma                                                                                                  |
| ompleting HTS R                                                                         | etest Form                                                                                                    |
| ing HTS Bostost form                                                                    | a is some as HTC Initial form                                                                                   |
| ing HTS Restest 1011                                                                    | is must fill fields)                                                                                            |
| de the asterisk th                                                                      | HTS Retest Form                                                                                                 |
| HTS date: 08 🗸                                                                          | 140 V 55 V HTS Provider : kimanu, kimanu kimanu v Location: Technical University of Mombasa Me v                |
| opulation Type                                                                          | Paralleliano O Kan Bandariano O Banda Bandariano                                                                |
| opulation type : OG                                                                     | neral Population O Key Population O Priority Population                                                         |
| IIV Test History                                                                        |                                                                                                    |
| as the client ever been tested for HIV b<br>las the client done HIV self test in the la | y a HTS provider? O Yes O No Duration in months since the last test:                                            |
| etting                                                                                  |                                                                                                    |
| ITS Setting: OFacility OComr<br>.pproach                                                | uunity*                                                                                                    |
| TS Approach:                                                                            | <b>▼</b>                                                                                                    |
| ndicate HTS strategy used:                                                              |                                                                                                    |
| ITS Entry Point                                                                         |                                                                                                    |
| B Screening                                                                             |                                                                                                    |
| b Screening results: ONO TB S                                                           | igns OPresumed TB ONot Done OOn TB Treatment                                                                    |
| las consent been given? OYes                                                            | O No <sup>s</sup>                                                                                               |
|                                                                                         | Aur - Codejik                                                                                                   |
| Kit Name 🔽                                                                              | Lot Number Expiry Date HIV Test 1 Results:                                                                      |
| inal Results:                                                                           | Results given to client?                                                                                        |
| Couple is discordant: O YES O                                                           |                                                                                                    |
|                                                                                         |                                                                                                    |
|                                                                                         |                                                                                                    |
|                                                                                         | Enter Form 🚫 Discard Changes                                                                                    |
|                                                                                         |                                                                                                    |
|                                                                                         |                                                                                                    |
|                                                                                         |                                                                                                    |
| Referral                                                                                |                                                                                                    |
| Referral for: O                                                                         | Confirmatory test 🖲 Comprehensive care center 🔿 DBS for PCR                                                     |
| Referral to: Th                                                                         | is health facility 🗸 Name : Technical University of Mc                                                          |
| Recency screening                                                                       |                                                                                                    |
|                                                                                         |                                                                                                    |
| mas recency screening b                                                                 |                                                                                                    |
|                                                                                         | DEC17627-52345                                                                                                  |

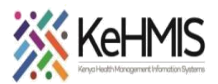

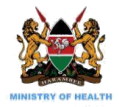

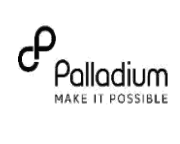

| Jui-2025 08 V 140 V 155                                                            |                                                                                                    | rm<br>Location: Technical                                 | University of Mombasa Me +                                                  |
|------------------------------------------------------------------------------------|----------------------------------------------------------------------------------------------------|-----------------------------------------------------------|-----------------------------------------------------------------------------|
| to care to:  fhealth worker :  rolled :  rolled :                                  | CCC number.                                                                                                    |                                                           |                                                                             |
| s                                                                                  | Enter Form 🚫 Discarc                                                                                              | Changes                                                   |                                                                             |
| <ul> <li>Select H</li> <li>Select R<br/>of the cl</li> </ul>                       | TS date from the calenda<br>eferred to (drop down me<br>ient                                                      | r menu and Location from<br>enu), if other facility enter | n the drop down menu.<br>r facility name and enter CCC numbe                |
| <ul> <li>Type He</li> <li>Select ci</li> <li>Select d</li> <li>Select A</li> </ul> | aith worker handed over<br>adre of health worker (dro<br>ate enrolled from the cale<br>BT start date from the cal | to<br>op down menu)<br>endar menu<br>endar menu           |                                                                             |
| <ul> <li>Completion</li> <li>calenda</li> <li>down m</li> </ul>                    | the Referral topatient t<br>menu, location which is<br>enu.                                                       | racing details for adult pa<br>automatically generated,   | atients, select tracing date from<br>, contact type, and status from a drop |
| nplete remark<br>f <b>orms</b> panel                                               | s and Click <b>Enter form</b> bu                                                                                  | tton as highlighted which                                 | n is then populated under <b>Completed</b>                                  |
| ing Patient Co<br>c on <b>Patient C</b><br>w;                                      | ontact<br>ontact Listing under the I                                                                              | Provider Actions pane, pa                                 | atient contacts page appears as show                                        |
| Clean<br>Const and Noir<br>Actions<br>10 cervies<br>Insumary<br>reste              | Client Tracing History<br>Patient Contacts<br>ound                                                                |                                                           |                                                                             |

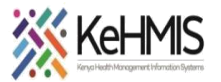

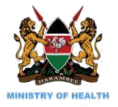

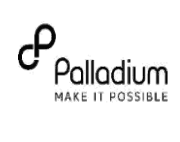

Т

| Add Patient Contact                                                                                                    |                  |
|----------------------------------------------------------------------------------------------------|------------------|
| * indicates a required field<br>ting Date*                                                                                                    |                  |
| emographics                                                                                                    |                  |
| xx * Date of firth *                                                                                                    |                  |
| Female O Male from age Anria Status                                                                                                    |                  |
| Contact                                                                                                    |                  |
| Relationship                                                                                                    |                  |
| Relationship to fattent* Living with Client?*  Sessions information  Sessions information                                                                                                    |                  |
| HV Status Booking Date Preferred PNS Approach                                                                                                    |                  |
| Save Patient Contact                                                                                                    |                  |
| ick <i>Save Patient Contact</i> to submit form.                                                                                                    |                  |
| racing                                                                                                    |                  |
|                                                                                                    |                  |
|                                                                                                    |                  |
| o trace patient, click <i>History</i> button highlighted.                                                                                                    |                  |
| o trace patient, click <i>History</i> button highlighted.<br>Note: Select edit button to edit previous entries and <b>Register</b> to register the PNS patient. If patie                                                                                                    | ent has          |
| o trace patient, click <i>History</i> button highlighted.<br><b>Note</b> : Select <b>edit</b> button to edit previous entries and <b>Register</b> to register the PNS patient. If pation<br>nore partners Click on <b>Add Contact</b> button.                                                                                                    | ent has          |
| o trace patient, click <i>History</i> button highlighted.<br>Note: Select edit button to edit previous entries and Register to register the PNS patient. If pati-<br>nore partners Click on Add Contact button.                                                                                                    | ent has          |
| o trace patient, click <i>History</i> button highlighted.<br>Note: Select edit button to edit previous entries and <b>Register</b> to register the PNS patient. If pati-<br>nore partners Click on Add Contact button.<br>ontact tracing screen appears as shown. Click on Add Trace.                                                                                                    | ent has          |
| To trace patient, click <i>History</i> button highlighted.<br>Note: Select edit button to edit previous entries and Register to register the PNS patient. If patienter partners Click on Add Contact button.<br>Ontact tracing screen appears as shown. Click on Add Trace.                                                                                                    | ent has          |
| To trace patient, click <i>History</i> button highlighted.<br>Note: Select edit button to edit previous entries and Register to register the PNS patient. If patients on report of the patient of the patient of | ent has          |
| To trace patient, click <i>History</i> button highlighted.<br>Note: Select edit button to edit previous entries and Register to register the PNS patient. If patienter partners Click on Add Contact button.<br>ontact tracing screen appears as shown. Click on Add Trace.                                                                                                    | ent has          |
| o trace patient, click <i>History</i> button highlighted.<br>Note: Select edit button to edit previous entries and Register to register the PNS patient. If patients on report of the previous entries and Register to register the PNS patient. If patients on report of the previous entries and Register to register the PNS patient. If patients on report of the previous entries and Register to register the PNS patient. If patients on the patients of the previous entries and Register to register the PNS patient. If patients on the patients of the previous entries and Register to register the PNS patient. If patients on the patients of the previous entries and Register to register the PNS patient. If patients of the patients of the previous entries and Register to register the PNS patient. If patients of the patients of the patients  | ent has          |
| b) trace patient, click <i>History</i> button highlighted. Iote: Select edit button to edit previous entries and Register to register the PNS patient. If patience partners Click on Add Contact button. ontact tracing screen appears as shown. Click on Add Trace.                                                                                                    | ent has          |
| o trace patient, click <i>History</i> button highlighted.<br>Note: Select edit button to edit previous entries and Register to register the PNS patient. If patience partners Click on Add Contact button.<br>ontact tracing screen appears as shown. Click on Add Trace.                                                                                                    | ent has          |
| o trace patient, click <i>History</i> button highlighted.<br>Note: Select edit button to edit previous entries and Register to register the PNS patient. If patience partners Click on Add Contact button.<br>ontact tracing screen appears as shown. Click on Add Trace.                                                                                                    | ent has          |
| <ul> <li>o trace patient, click <i>History</i> button highlighted.</li> <li>Note: Select edit button to edit previous entries and Register to register the PNS patient. If patience partners Click on Add Contact button.</li> <li>contact tracing screen appears as shown. Click on Add Trace.</li> </ul>                                                                                                    | ent has          |
| It in Date from calendar menu. Select the Contact type and outcome from drop down menu. Type                                                                                                    | ent has          |
| o trace patient, click <i>History</i> button highlighted.<br>Note: Select edit button to edit previous entries and Register to register the PNS patient. If patient or partners Click on Add Contact button.<br>Nontact tracing screen appears as shown. Click on Add Trace.                                                                                                    | ent has<br>pe in |

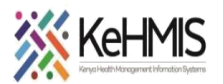

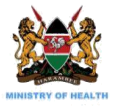

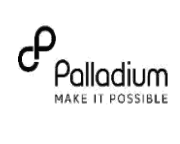

| Add Cont                                                                                                    | ict Tracing                                                                                                    |                                                                                                    |     |
|----------------------------------------------------------------------------------------------------|----------------------------------------------------------------------------------------------------|----------------------------------------------------------------------------------------------------|-----|
| Contact Frome<br>Contact Frome<br>Relationship: Spouse<br>Phone Contact:                                                                                                    | Baseline HIV Status: Unknown<br>Booking Date: 12-Aug-2021                                                                                                    |                                                                                                    |     |
| Center, M<br>Age: 40 (45 jun 1982)<br>Marrial Status' Single<br>Lineton with Index Vian                                                                                                    | PNS Approach. Provider referral                                                                                                    |                                                                                                    |     |
| Truine                                                                                                    |                                                                                                    | * indicates a required field                                                                                                    |     |
| Date:<br>071/s6-2021                                                                                                    |                                                                                                    |                                                                                                    |     |
| Contact Type Outcome                                                                                                    |                                                                                                    |                                                                                                    |     |
| Physical Contacted                                                                                                    |                                                                                                    |                                                                                                    |     |
| Booking Date<br>19-Aug-2021                                                                                                    |                                                                                                    |                                                                                                    |     |
| Remarks                                                                                                    |                                                                                                    |                                                                                                    |     |
| Provider Remarks                                                                                                    |                                                                                                    |                                                                                                    |     |
|                                                                                                    |                                                                                                    |                                                                                                    |     |
| Create Contac                                                                                                    | Trace 🚫 Cancel                                                                                                    |                                                                                                    |     |
| 1                                                                                                    |                                                                                                    |                                                                                                    |     |
|                                                                                                    |                                                                                                    |                                                                                                    |     |
|                                                                                                    | Contact Tracin                                                                                                    | ing                                                                                                    |     |
| Contact Profile                                                                                                    |                                                                                                    |                                                                                                    |     |
| Contact Name: Ajwang Ajwang Ajwang<br>Relationship: Spouse                                                                                                    | Physical Address:<br>Phone Contact:                                                                                                    | Baseline HIV Status: Unknown<br>Booking Date: 12-Aug-2021                                                                                                    |     |
| Gender: M<br>Age: 40 (15 jun 1981)<br>Marital Status: Single                                                                                                    |                                                                                                    | PNS Approach: <b>Provider referral</b>                                                                                                    |     |
| Trace History                                                                                                    |                                                                                                    |                                                                                                    |     |
| Date Contact Type Status<br>07-jul-2021 Physical Contacted                                                                                                    | Booking Date Reason<br>not Contacted<br>19-Aug-2021 ,                                                                                                    | Facility Linked To Remarks                                                                                                    |     |
|                                                                                                    |                                                                                                    | / Luit                                                                                                    |     |
|                                                                                                    | + Add Trace                                                                                                    |                                                                                                    |     |
| Contact tracing screen a                                                                                                    | ppears as shown                                                                                                    |                                                                                                    |     |
| 8                                                                                                    |                                                                                                    |                                                                                                    |     |
| Register PNS Patient<br>To register PNS patient,                                                                                                    | from the family p                                                                                                    | page as shown below, click <b>Register</b> as highlighted.                                                                                                    |     |
| Register PNS Patient<br>To register PNS patient,                                                                                                    | from the family p                                                                                                    | bage as shown below, click <b>Register</b> as highlighted.                                                                                                    |     |
| Register PNS Patient<br>To register PNS patient,                                                                                                    | from the family p                                                                                                    | page as shown below, click <b>Register</b> as highlighted.                                                                                                    |     |
| Register PNS Patient<br>To register PNS patient,                                                                                                    | from the family p                                                                                                    | page as shown below, click <b>Register</b> as highlighted.<br>□===                                                                                                    |     |
| Register PNS Patient<br>To register PNS patient,<br>Interference (Meet Payed Address Raw Meeting)<br>Meeting of Control of State Physical Address Raw Meeting (Meeting Meeting)<br>Meeting of Control of State Physical Address Raw Meeting (Meeting Meeting Meeting)<br>Meeting of Control of State Physical Address Raw Meeting (Meeting Meeting Meeting)<br>Meeting of Control of State Physical Address Raw Meeting (Meeting Meeting                                                                                                    | from the family p                                                                                                    | bage as shown below, click <b>Register</b> as highlighted.<br>□===                                                                                                    |     |
| Register PNS Patient<br>To register PNS patient,<br>Interference Construction Making Market States<br>Market Construction Market Market M                                                                                                    | from the family p                                                                                                    | page as shown below, click <b>Register</b> as highlighted.                                                                                                    |     |
| Register PNS Patient To register PNS patient, To register PNS patient,                                                                                                    | from the family p                                                                                                    | page as shown below, click <b>Register</b> as highlighted.                                                                                                    |     |
| Register PNS Patient To register PNS patient, To register PNS patient,                                                                                                    | from the family p<br>the cost of the second second se | bage as shown below, click <b>Register</b> as highlighted.                                                                                                    |     |
| Register PNS Patient To register PNS patient, To a case "point data from the second of the second of                                                                                                    | from the family p                                                                                                    | page as shown below, click <b>Register</b> as highlighted.                                                                                                    |     |
| Register PNS Patient To register PNS patient To a register PNS patient To a register PNS patient To a register PNS patient To a register To a register To a                                                                                                    | from the family p                                                                                                    | bage as shown below, click <b>Register</b> as highlighted.<br>Immix™                                                                                                    |     |
| Register PNS Patient To register PNS patient To cegister PNS patient To cegister PNS patient To cegister To cegister To cegist                                                                                                    | from the family p                                                                                                    | page as shown below, click <b>Register</b> as highlighted.                                                                                                    |     |
| Register PNS Patient To register PNS patient, To register PNS patient,                                                                                                    | from the family p                                                                                                    | page as shown below, click <b>Register</b> as highlighted.                                                                                                    |     |
| Register PNS Patient To register PNS patient To argister PNS patient To argister PNS patient To arginate the the the the the the the the the t                                                                                                    | from the family p                                                                                                    | bage as shown below, click <b>Register</b> as highlighted.                                                                                                    |     |
| Register PNS Patient To register PNS patient To register PNS patient To regist                                                                                                    | from the family p                                                                                                    | page as shown below, click <b>Register</b> as highlighted.                                                                                                    |     |
| Register PNS Patient To register PNS patient ( To register PNS patient) ( To register PNS patient) ( T                                                                                                    | from the family p                                                                                                    | bage as shown below, click <b>Register</b> as highlighted.                                                                                                    |     |
| Register PNS Patient To register PNS patient To call for the the the the the the the the the the                                                                                                    | from the family p                                                                                                    | bage as shown below, click <b>Register</b> as highlighted.                                                                                                    |     |
| Register PNS Patient To register PNS patient To according to the the the the the the the the the the                                                                                                    | from the family p                                                                                                    | bage as shown below, click <b>Register</b> as highlighted.                                                                                                    |     |
| Register PNS Patient To register PNS patient To cegister PNS patient To cegister PNS patient To cegister PNS patient To cegister To cegister To cegist                                                                                                    | from the family p                                                                                                    | Dage as shown below, click <b>Register</b> as highlighted.                                                                                                    |     |
| Register PNS Patient To register PNS patient To cegister PNS patient To cegister PNS patient To cegister To cegister To cegist                                                                                                    | from the family p                                                                                                    | bage as shown below, click <b>Register</b> as highlighted.                                                                                                    |     |
| Register PNS Patient To register PNS patient To register PNS patient,                                                                                                    | from the family p                                                                                                    | bage as shown below, click <b>Register</b> as highlighted.                                                                                                    |     |
| Register PNS Patient To register PNS patient, To consister PNS patient, Inter Contents Construction                                                                                                    | from the family p                                                                                                    | Dage as shown below, click <b>Register</b> as highlighted.                                                                                                    |     |
| Register PNS Patient To register PNS patient, To call the transmitter of the transmitter of the transmitter                                                                                                    | from the family p                                                                                                    | emographic details including name sex (select radio buttons)                                                                                                    |     |
| Register PNS Patient To register PNS patient, To call the second second                                                                                                    | from the family p                                                                                                    | emographic details including name, sex (select radio buttons),                                                                                                    |     |
| Register PNS Patient To register PNS patient, To register PNS patient,                                                                                                    | from the family p                                                                                                    | emographic details including name, sex (select radio buttons),<br>u), marital status (drop down menu)                                                                                                    |     |
| Register PNS Patient To register PNS patient, To register PNS patient,                                                                                                    | from the family p                                                                                                    | emographic details including name, sex (select radio buttons),<br>u), marital status (drop down menu)                                                                                                    |     |
| Register PNS Patient<br>To register PNS patient,<br>To cale very database from the second of the second of                                                                                                    | from the family p                                                                                                    | emographic details including name, sex (select radio buttons),<br>nu), marital status (drop down menu)                                                                                                    | and |
| Register PNS Patient To register PNS patient, To register PNS patient,                                                                                                    | from the family p                                                                                                    | emographic details including name, sex (select radio buttons),<br>nu), marital status (drop down menu)<br>hty, sub-county location (from a drop-down menu), landmark a<br>tionship from a drop-down menu) | and |
| Register PNS Patient<br>To register PNS patient,<br>To register PNS patient,<br>PNS patient,<br>To register PNS patient,<br>To register PNS patient,<br>To register PNS patient,<br>PNS patient,<br>PNS pati                       | from the family p                                                                                                    | emographic details including name, sex (select radio buttons),<br>u), marital status (drop down menu)<br>hty, sub-county location (from a drop-down menu), landmark a<br>tionship from a drop-down menu)  | and |
| Register PNS Patient<br>To register PNS patient,<br>To register PNS patient,<br>PNS patient,<br>To register PNS patient,<br>PNS patient,<br>To register PNS patient,<br>PNS patient,<br>PNS patien | from the family p                                                                                                    | emographic details including name, sex (select radio buttons),<br>u), marital status (drop down menu)<br>hty, sub-county location (from a drop-down menu), landmark a<br>tionship from a drop-down menu)  | and |
| Register PNS Patient<br>To register PNS patient,<br>To register PNS patient,<br>To register PNS patien                                                             | from the family p                                                                                                    | emographic details including name, sex (select radio buttons),<br>u), marital status (drop down menu)<br>hty, sub-county location (from a drop-down menu), landmark a<br>tionship from a drop-down menu)  | and |

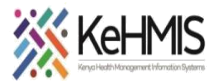

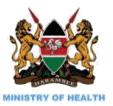

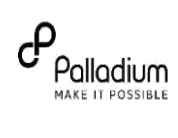

| <b>PNS:</b> PNS patient is success                                                                                                    | sfully registered.                                                                                                    |                          |              |  |
|----------------------------------------------------------------------------------------------------|----------------------------------------------------------------------------------------------------|--------------------------|--------------|--|
| Renz     Replotation                                                                                                    | Logged in as BEATRICE BEATRICE BEATRICE   My Profile   Log Oat   @ Help                                                                                                    |                          |              |  |
| Alis, Oben Otis userne: Uwerne:                                                                                                    | © Close                                                                                                    |                          |              |  |
| Information                                                                                                    | Constant of the second second se |                          |              |  |
| ×                                                                                                    | Provider Pictuons     Provider Pictuons     Provider Pictuons     Provider Pictuons                                                                                                    |                          |              |  |
| Relationships                                                                                                    | Patient Summary     O Fin4/Finate Patient                                                                                                    |                          |              |  |
| Sparse Z whith, 1948                                                                                                    | E Contact Listing                                                                                                    |                          |              |  |
| + Add Relationship / Family/Partner List                                                                                                    | Lab Orders                                                                                                    |                          |              |  |
| HIV                                                                                                    |                                                                                                    |                          |              |  |
| () Land                                                                                                    |                                                                                                    |                          |              |  |
| 78                                                                                                    |                                                                                                    |                          |              |  |
| ≥ Encel                                                                                                    |                                                                                                    |                          |              |  |
| 193<br>Di Estali                                                                                                    |                                                                                                    |                          |              |  |
| Key Population                                                                                                    |                                                                                                    |                          |              |  |
| 12 Earoll                                                                                                    |                                                                                                    |                          |              |  |
|                                                                                                    |                                                                                                    |                          |              |  |
|                                                                                                    |                                                                                                    |                          |              |  |
| Check-in PNS contact as hig                                                                                                    | hlighted to access HTS form                                                                                                    | s once the PNS avails fo | or testing   |  |
|                                                                                                    |                                                                                                    |                          |              |  |
| HTS Reporting                                                                                                    |                                                                                                    |                          |              |  |
| To access HTS reports from                                                                                                    | KonvaEMP click the reports                                                                                                    | icon                     |              |  |
| To access TTS Teports ITOIT                                                                                                    | KenyaLivik click the reports                                                                                                    | icon                     |              |  |
|                                                                                                    |                                                                                                    |                          |              |  |
| ↑ Home                                                                                                    |                                                                                                    |                          |              |  |
| 🌻 Atis, Otieno Otis                                                                                                    |                                                                                                    | OpenMRS ID MGTPWE        |              |  |
| S Male, ~30 year(s) (approx 15-jun-1991)                                                                                                    |                                                                                                    |                          |              |  |
|                                                                                                    |                                                                                                    |                          |              |  |
|                                                                                                    |                                                                                                    |                          |              |  |
|                                                                                                    |                                                                                                    | <u>_"X</u>               |              |  |
|                                                                                                    |                                                                                                    | PHEP                     |              |  |
| Registration Triage HIV                                                                                                    | Testing Adherence Clinician                                                                                                    | Drug<br>Prescriptions    | Lab Requests |  |
|                                                                                                    | Counselling                                                                                                    | PTEP                     |              |  |
|                                                                                                    |                                                                                                    |                          |              |  |
| ( <b></b>                                                                                                    |                                                                                                    |                          | $\bigcirc$   |  |
|                                                                                                    |                                                                                                    |                          |              |  |
| Reports AIR Fa                                                                                                    | cility ETL Admin Data Quality                                                                                                    | IL Admin Data Manager    | Directory    |  |
|                                                                                                    |                                                                                                    |                          |              |  |
|                                                                                                    |                                                                                                    |                          |              |  |
|                                                                                                    |                                                                                                    |                          |              |  |
| HIS Reports                                                                                                    |                                                                                                    |                          |              |  |
| Available HTS reports are a                                                                                                    | ccessible on the common rep                                                                                                    | ports page               |              |  |
|                                                                                                    |                                                                                                    | 1 0                      |              |  |
| A line Brosts                                                                                                    | Looped in as SFATRICE SFATRICE AFATRICE                                                                                                    |                          |              |  |
| Common Cohort Analysis HIV TB IPT MCH - Mother Services                                                                                                    | OTZ OVC MCH - Child Services Key Population PrEP                                                                                                    |                          |              |  |
| Indicator                                                                                                    | Patient Follow-Up Reports                                                                                                    |                          |              |  |
| Avecent information and an approximations     Art Drougs     Monolity ART Drougs     Monolity ART Drougs Import                                                                                      | Autocompany and the Law Sarage areast                                                                                                    |                          |              |  |
| HOR 731     Comprehensive HE(ALDS Facility Reporting Form - NASCCP     KNoT MON 731                                                                                                    | Lost to Followap<br>Lost to Followap                                                                                                    |                          |              |  |
| Comprehensive HIGHADS Facility Reporting form - NASCOP  Datim Report Data Report                                                                                                    | Register for HV Testing Services HTS Confirmation Register HTS Confirmation Register Register HV Testing Services confinances                                                                                                    |                          |              |  |
| Differentiated care report for Current In Care Patients Current in Care - subity report                                                                                                    | Linkage and Referral Register<br>Register for HV Testing Services linkages                                                                                                    |                          |              |  |
| vral Suppression Report for Current on ART Patients                                                                                                    | All Patients List                                                                                                    |                          |              |  |
| T. CIBIL Unleiths thousing differences in TX CUBIL numbers at different reporting dates     TX CUBIR. Line lists (Quarterly)     TX CUBIL intellists (Quarterly)     TX CUBIL intellists (Quarterly) | Active on ART Patients Linelist<br>A comprehensive line list of active patients, with details as per a patient's list stat                                                                                                    |                          |              |  |
| HTS Monthly Report                                                                                                    | ROQA Report<br>Report for Router Data Quality Analysis                                                                                                    |                          |              |  |
|                                                                                                    | Comms died<br>Prezens with have died                                                                                                    |                          |              |  |
|                                                                                                    |                                                                                                    |                          |              |  |
|                                                                                                    |                                                                                                    |                          |              |  |
|                                                                                                    |                                                                                                    |                          |              |  |